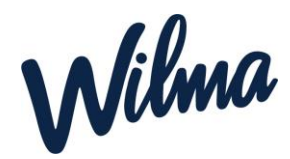

#### Ohje esioppilaiden huoltajille varhaiskasvatuksen Wilman käyttöön

Järjestelmän avulla huoltajat voivat

- Hakea täydentävää varhaiskasvatusta
- Toimittaa tulotietoja
- Tarkastella lapselle tehtyjä päätöksiä
- Hakea muutosta lapsen täydentävään varhaiskasvatukseen sekä irtisanoa täydentävä varhaiskasvatuspaikan
- Varata lapselle hoitoaikoja Wilma-sovelluksen kautta (ei selaimella)
- Tarkastella lapsen esiopetuksen oppimissuunnitelmaa ja muita lapselle tehtyjä asiakirjoja
- Vastata varhaiskasvatuksen järjestämistä koskeviin kyselyihin
- Ilmoittautua perusopetukseen sekä tehdä muita hakemuksia
- Viestiä esiopetuksen henkilökunnan kanssa

Palvelutuotteet esiopetuksesta täydentävässä varhaiskasvatuksessa ovat:

- enintään15 h/vko (35 % kokopäivämaksusta)
- 15-25 h/vko (60 % kokopäivämaksusta)
- yli 25 h/vko (80 % kokopäivämaksusta)

Jokainen huoltaja käyttää Wilmaa henkilökohtaisella tunnuksella. Wilma varhaiskasvatuksen käyttö edellyttää vahvaa tunnistautumista. Huoltaja käyttää olemassa olevaa Wilmatunnustaan. Huoltaja voi linkittää kaikki lapsensa (varhaiskasvatuksessa olevat lapset sekä esioppilaat ja koululaiset) saman tunnuksen alle.

 Mikäli sinulla ei ole mahdollisuutta tehdä vahvaa tunnistautumista suomi.fipalvelussa, ole yhteydessä varhaiskasvatuksen toimistoon, josta saat ohjeet varhaiskasvatushakemuksen tekemiseen sekä Wilma-tunnuksen luomiseen

### Tämä koskee niitä huoltajia, joilla on jo olemassa Wilmatunnus ja haluavat lisätä varhaiskasvatusominaisuuden tunnukselle:

Huom. seuraavia toimintoja <u>ei voi tehdä Wilma-sovelluksella,</u> vaan **kirjaudu selaimella** Wilmaan osoitteessa <u>kuusamo.inschool.fi</u>

1. Kirjaudu Wilmaan ja valitse asetuksista Käyttäjätilin asetukset. (huom. Molemmat huoltajat tekevät)

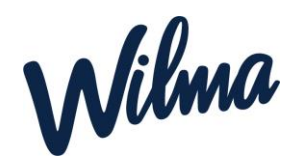

| Wilm | a                        | Vie                                              | stit                                   | Me                                                   | erkini                      | nät                      | Tuki                     | Hakemukset ja päätökset                                            | Tulosteet                                                                                  | Kyselyt |  |                                                                                                    | ,                                                                                                    | ப  | Leevi Tarinoija<br>Esimerkkilän päiväkoti |  |  |  |
|------|--------------------------|--------------------------------------------------|----------------------------------------|------------------------------------------------------|-----------------------------|--------------------------|--------------------------|--------------------------------------------------------------------|--------------------------------------------------------------------------------------------|---------|--|----------------------------------------------------------------------------------------------------|----------------------------------------------------------------------------------------------------|----|-------------------------------------------|--|--|--|
| Wilu | a<br>Vie<br>Sinul<br>⊠ ± | Vie:<br>Kirjauc<br>Stit<br>le ei ole<br>Kirjoita | stit<br>duit ed<br>uusi v<br>Elo<br>ке | Me<br>lelliser<br>än uut<br><u>iesti</u><br>20<br>To | n kerr<br>n kerr<br>tta vie | nät<br>an 16.<br>stiä.   | Tuki<br>08.202:<br>      | Hakemukset ja päätökset<br>klo 15:29<br><u>Työjärjestys tänään</u> | Hakemukset ja paatokset     Tulosteet     kyselyt       o 15:29 <u>Työjärjestys tänään</u> |         |  | Asetukset<br>Ilmoitusasetukset<br>Käyttöoikeudet<br>Käyttöliittymä<br>Kieli<br>Suomi<br>Svenska<br>English<br>Tiedotteet | Asetukset<br>Ilmoitusasetukset<br>Käyttöoikeudet<br>Käyttöliittymä<br>Kieli<br>Suomi<br>Svenska<br>English<br>iedotteet |    |                                           |  |  |  |
|      | 1<br>8<br>15<br>22<br>29 | 2<br>9<br>5<br>16<br>2<br>30<br>30               | 3<br>10<br>17<br>24<br>31              | 4<br>11<br>18<br>25<br>1                             | 5<br>12<br>19<br>26<br>2    | 6<br>13<br>20<br>27<br>3 | 7<br>14<br>21<br>28<br>4 | Paivan tyojarje:                                                   | Päivän työjärjestys on tyhjä.                                                              |         |  | Sinua koskevia tiedotteita                                                                                               | ytynyt                                                                                                    | t. |                                           |  |  |  |

2. Valitse Vahva tunnistautuminen -välilehti ja paina Tunnistaudu -painiketta.

| Ilmoitusasetukset         | Käyttöoikeudet                                                                                                    | Käyttäjätilin asetukset                                                                                                    |                                                                                                    | £                                                                                                    | $\bigcirc$                                                                                                    | Kukka-Maaria Haapakoski Henriks                                                                                                    | sson<br>v                                                                                                    |  |  |  |  |  |
|---------------------------|----------------------------------------------------------------------------------------------------|----------------------------------------------------------------------------------------------------|----------------------------------------------------------------------------------------------------|----------------------------------------------------------------------------------------------------|----------------------------------------------------------------------------------------------------|----------------------------------------------------------------------------------------------------|----------------------------------------------------------------------------------------------------|--|--|--|--|--|
| > Käyttäiätilin asetukset |                                                                                                    |                                                                                                    |                                                                                                    |                                                                                                    |                                                                                                    |                                                                                                    |                                                                                                    |  |  |  |  |  |
|                           |                                                                                                    |                                                                                                    |                                                                                                    |                                                                                                    |                                                                                                    |                                                                                                    |                                                                                                    |  |  |  |  |  |
| Käyttäjätilin asetukset   | iCalendar Vahva ti                                                                                                    | unnistautuminen                                                                                                    |                                                                                                    |                                                                                                    |                                                                                                    |                                                                                                    |                                                                                                    |  |  |  |  |  |
|                           |                                                                                                    |                                                                                                    |                                                                                                    |                                                                                                    |                                                                                                    |                                                                                                    |                                                                                                    |  |  |  |  |  |
| Siirry verkkopankkii      | in tunnistautumista vart                                                                                                    | en. Vahvan tunnistautumisen jälkeen voit käyttää on                                                                                                    | ninaisuuksia, jo                                                                                                    | tka vaat                                                                                                    | ivat vah                                                                                                    | ıvan tunnistaumisen                                                                                                    |                                                                                                    |  |  |  |  |  |
| i kuten esimerkiksi p     | edagogiset asiakirjat.                                                                                                    |                                                                                                    |                                                                                                    |                                                                                                    |                                                                                                    |                                                                                                    |                                                                                                    |  |  |  |  |  |
| Tunnistautuminen t        | tarvitsee tehdä vain kerr                                                                                                    | an, sen jälkeen pääset kaikkiin sinulle sallittuihin toir                                                                                                    | nintoihin norm                                                                                                    | aalilla ki                                                                                                    | irjautun                                                                                                    | nisella.                                                                                                    |                                                                                                    |  |  |  |  |  |
|                           |                                                                                                    |                                                                                                    |                                                                                                    |                                                                                                    | _                                                                                                    |                                                                                                    |                                                                                                    |  |  |  |  |  |
|                           |                                                                                                    |                                                                                                    |                                                                                                    |                                                                                                    |                                                                                                    | Tunnistaudu (Suomi.fi-demo)                                                                                                    |                                                                                                    |  |  |  |  |  |
|                           |                                                                                                    |                                                                                                    |                                                                                                    |                                                                                                    | _                                                                                                    |                                                                                                    |                                                                                                    |  |  |  |  |  |
|                           |                                                                                                    |                                                                                                    |                                                                                                    |                                                                                                    |                                                                                                    |                                                                                                    |                                                                                                    |  |  |  |  |  |
| 💊 VISMA                   |                                                                                                    |                                                                                                    |                                                                                                    |                                                                                                    |                                                                                                    |                                                                                                    |                                                                                                    |  |  |  |  |  |
|                           | Ilmoitusasetukset<br>> Käyttäjätilin asetukset<br>Käyttäjätilin asetukset<br>Siirry verkkopankki<br>()<br>Siirry verkkopankki<br>tuten esimerkiksi p<br>Tunnistautuminen | Ilmoitusasetukset     Käyttööikeudet       > Käyttäjätilin asetukset     ICalendar       Käyttäjätilin asetukset     ICalendar       Siirry verkkopankkiin tunnistautumista vart<br>kuten esimerkiksi pedagogiset asiakirjat.       Tunnistautuminen tarvitsee tehdä vain kerr | Ilmoitusasetukset     Käyttööikeudet     Käyttäjätilin asetukset       > Käyttäjätilin asetukset     iCalendar     Vahva tunnistautuminen       Siirry verkkopankkiin tunnistautumista varten. Vahvan tunnistautumisen jälkeen voit käyttää on kuten esimerkiksi pedagogiset asiakirjat.     Tunnistautuminen tarvitsee tehdä vain kerran, sen jälkeen pääset kaikkiin sinulle sallittuihin toir | Ilmoitusasetukset       Käyttöoikeudet       Käyttäjätilin asetukset       Employee         > Käyttäjätilin asetukset       iCalendar       Vahva tunnistautuminen       ICalendar       Vahva tunnistautuminen         Siirry verkkopankkiin tunnistautumista varten. Vahvan tunnistautumisen jälkeen voit käyttää ominaisuuksia, joi kuten esimerkiksi pedagogiset asiakirjat.       Tunnistautuminen tarvitsee tehdä vain kerran, sen jälkeen pääset kaikkiin sinulle salliituihin toimintoihin norm | Ilmoitusasetukset       Käyttöjätilin asetukset         > Käyttäjätilin asetukset       ICalendar         Käyttäjätilin asetukset       ICalendar         Siirry verkkopankkiin tunnistautumista varten. Vahvan tunnistautumisen jälkeen voit käyttää ominaisuuksia, jotka vaat<br>kuten esimerkiksi pedagogiset asiakirjat.         Tunnistautuminen tarvitsee tehdä vain kerran, sen jälkeen pääset kaikkiin sinulle sallittuihin toimintoihin normaalilla ki | Ilmoitusasetukset       Käyttöoikeudet       Käyttäjätilin asetukset         > Käyttäjätilin asetukset       ICalendar       Vahva tunnistautuminen         Siirry verkkopankkiin tunnistautumista varten. Vahvan tunnistautumisen jälkeen voit käyttää ominaisuuksia, jotka vaativat varkuuten esimerkiksi pedagogiset asiakirjat.       Tunnistautuminen tarvitsee tehdä vain kerran, sen jälkeen pääset kaikkiin sinulle sallittuihin toimintoihin normaalilla kirjautur | Ilmoitusasetukset       Käyttööikeudet       Käyttäjätilin asetukset         > Käyttäjätilin asetukset       iCalendar       Vahva tunnistautuminen         Siirry verkkopankkin tunnistautumista varten. Vahvan tunnistautumisen jälkeen voit käyttää ominaisuuksia, jotka vaativat vahvan tunnistaumisen         i kuten esimerkiksi pedagogiset asiakirjat.         Tunnistautuminen tarvitsee tehdä vain kerran, sen jälkeen pääset kaikkiin sinulle salliituihin toimintoihin normaalilla kirjautumisella. |  |  |  |  |  |

3. <u>Tee tunnistautuminen pankkitunnusten avulla.</u> Onnistuneen tunnistautumisen jälkeen palvelu ohjaa käyttäjän takaisin Wilmaan. Nyt sinulla on varhaiskasvatuksen toiminnot käytössä

## HUOM! Seuraavat toiminnot tekee vain toinen huoltaja/huoltaja, jonka luona lapsi asuu

4. Täydennä perhetiedot: Valitse asetukset → varhaiskasvatus → Tarkastele perhetietoja. Huom. Täytä kaikki samassa taloudessa varhaiskasvatuksessa olevan lapsen kanssa asuvat aikuiset ja alle 18-vuotiaat lapset (ei perheessä asuvia yli 18-vuotiaita lapsia)

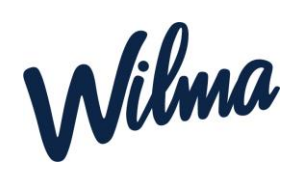

| Wilma | Ilmoitusasetukset | Käyttöoikeudet                             | Käyttäjätilin asetukset | Varhaiskasvatus |       | 鬷 | £۵ | ወ | Nordea Demo 🗸 |
|-------|-------------------|--------------------------------------------|-------------------------|-----------------|-------|---|----|---|---------------|
|       |                   | Varhaiskasvatu                             | ustoiminnot             |                 |       |   |    |   |               |
|       |                   | Tee varhaiskasvatus<br>Tarkastele perheesi | hakemus<br>tietoja      |                 |       |   |    |   |               |
|       |                   |                                            |                         |                 | NI/WV |   |    |   |               |

#### Tulevien esioppilaiden huoltajat

# Jos lapsi tarvitsee esiopetuksen lisäksi täydentävää varhaiskasvatusta, toimi seuraavan ohjeen mukaisesti:

Valitse Hakemukset ja päätökset → Tee uusi hakemus → Hakemus täydentävään varhaiskasvatukseen → täytä lomake ja tallenna. Näet päätöksen esiopetuspaikasta, täydentävästä varhaiskasvatuksesta, sekä maksupäätöksen Wilmassa Hakemukset ja päätökset-välilehdellä, kun ne on käsitelty

| Om                                                    | <u>Oma etusivu</u> > Hakemukset ja päätökse |           |                  |                     |               |                                          |  |  |  |  |  |  |  |  |
|-------------------------------------------------------|---------------------------------------------|-----------|------------------|---------------------|---------------|------------------------------------------|--|--|--|--|--|--|--|--|
| Kaikki Avoimet hakemukset Kaikki hakemukset Päätökset |                                             |           |                  |                     |               |                                          |  |  |  |  |  |  |  |  |
|                                                       |                                             |           |                  |                     |               | Hakemus täydentävään varhaiskasvatukseen |  |  |  |  |  |  |  |  |
|                                                       | Toimintayksikkö 🌣                           | Hakemus 🌣 | Hakemuksen pvm 🌣 | Päätös 🌣            | Päätöksen pvm | Irtisanominen                            |  |  |  |  |  |  |  |  |
|                                                       | Kaikki                                      | Kaikki    | Kaikki           | Kaikki              | Kaikki        | Palvelutarpeen ja sijoituksen muutokset  |  |  |  |  |  |  |  |  |
|                                                       | Kirkkokedon esiopetuspäiväkoti              |           |                  | EOP Esiopetuspäätös | 24.03.2023    | 10.8.2023 -                              |  |  |  |  |  |  |  |  |